#### 利用ユーザー 各位

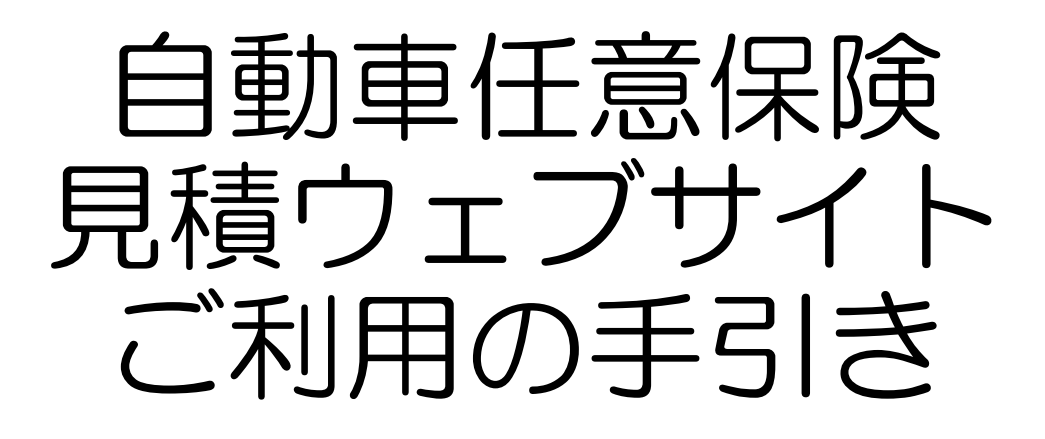

# 新規契約のお見積り 損害保険ジャパン

ニッコンホールディングス 総務部 保険課 2020.10.21

# ニッコンホールディングスのホームページへアクセスする

 Internet Exploreのアドレス欄に次のURLを入力する か、NIKKON NETから「ニッコンホールディングス のホームページ」へアクセスする。

URL : http://www.nikkon-hd.co.jp/

|                                                                                                    | KKONI                                            | NET                                                 |
|----------------------------------------------------------------------------------------------------|--------------------------------------------------|-----------------------------------------------------|
| リンク集                                                                                                 | ダウンロード                                           | ダウンロード                                              |
| <u>・ニッコンホールディングスのホーム</u><br>ページ                                                                      | <u>・圧縮ファイル解凍プログラム</u>                            | ・ウィルスバスターCorpEdition                                |
| ・日本梱包のホームページ(社外向け)                                                                                   | <u>• Acrobat ReaderXI</u>                        | <u>・DOCODEM0ノーツ</u>                                 |
| ・日本梱包のホームページ(社内向け)                                                                                   | • DocuWorks Viewer Light                         | <u>・Fresh Voice HD(テレビ会議 XP用)</u><br><u>6.4.1</u>   |
| · 車両検索                                                                                               |                                                  | <u>・Fresh Voice HD(テレビ会議 Win7用)</u><br><u>6.4.1</u> |
|                                                                                                    | アクセス                                             |                                                     |
|                                                                                                    | グス株式会社                                           | IR Information (English)                            |
| トップページ ニュース<br>HOME NEWS                                                                             | 会社案内<br>COMPANY                                  | IR情報 CSRの取り組み<br>IR INFORMATION CSR INFORMATION     |
| <ul> <li>次のステー</li> <li>本梱包運輸倉庫株式会社は、平成2<br/>持株会社のニッコンホールディングス</li> <li>事業会社の日本梱包運輸倉庫株式会社</li> </ul> | <b>ジ へ !!</b><br>7年10月1日をもって<br>株式会社と<br>に変わりました |                                                     |

#### 社内向け保険ページへアクセスする

# ニッコンホールディングスのホームページのサイドメ ニューにある「自動車任意保険」の項目の「詳しくは こちら」をクリックする。

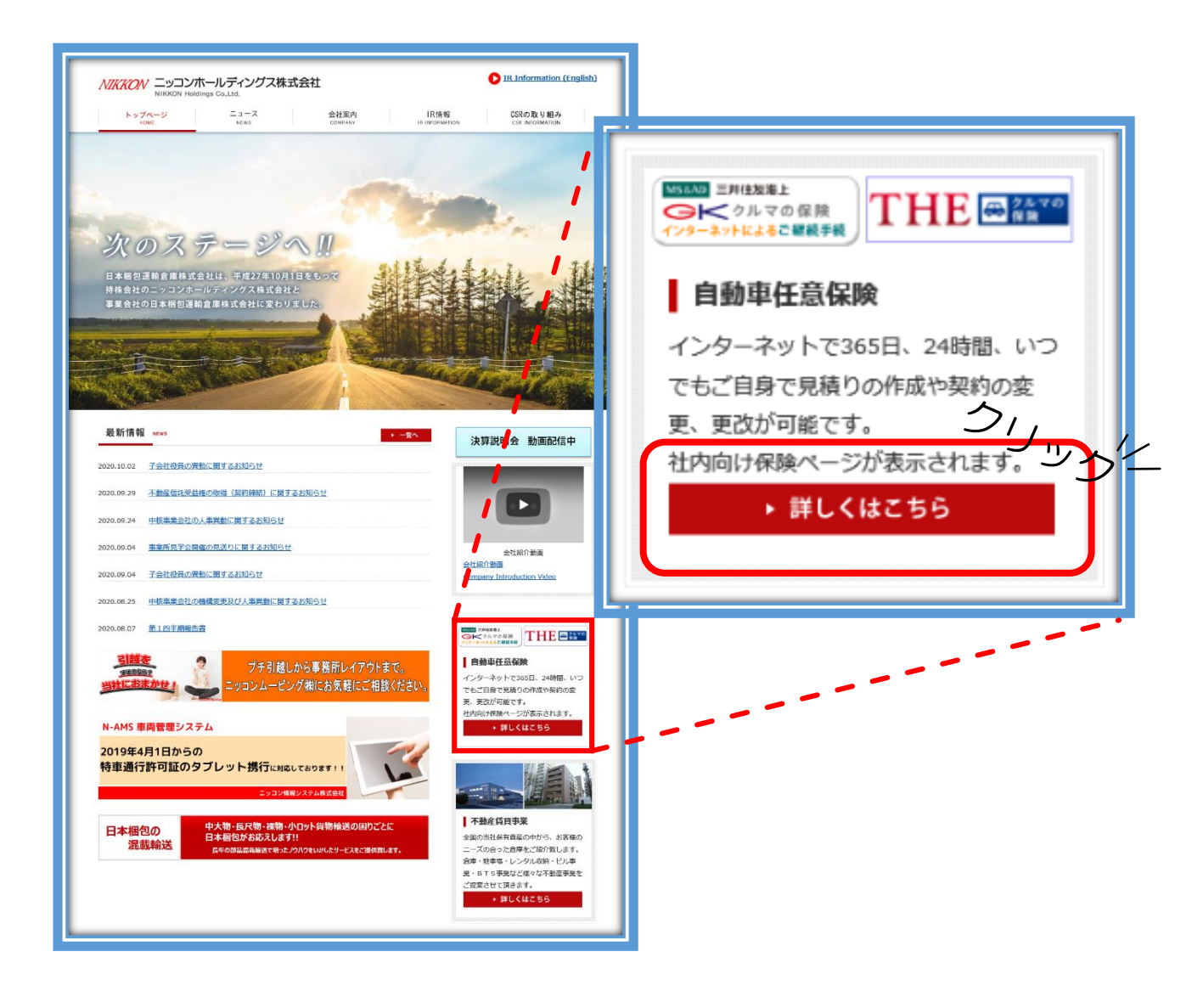

- 4項目の中から、希望の項目を選択してください。
- お手元にご用意ください。
  - 車検証
  - 主に乗られる方の免許証
  - 現在加入中の保険証券
- 今回は、新規契約のお見積り 損保ジャパンを選択し ます。

| トップページ > 保<br>保険事業<br>Insurance | 读事業                                                                                                    |                                                                                                    |
|---------------------------------|----------------------------------------------------------------------------------------------------|----------------------------------------------------------------------------------------------------|
|                                 | <ul> <li>新規契約のお見積り</li> <li>団体割引▲30%割引の見積シミュレーションが、ご自身でできます。</li> <li>ご連絡ください。</li> <li>現保ジャパン</li> <li>正日日日</li></ul>           | 。保険料を比較した上、申込みについては保険課まで<br>三井住友生<br>こちらを選<br>びます                                                                                                    |
|                                 | <ul> <li>・主に乗られる方の免許証</li> <li>・ 主に乗られる方の免許証</li> <li>現在、当社グループでご契約の皆様が、ご自身で契約の変引</li> <li>損保ジャパン</li> <li>損保ジャパン日本興亜</li> </ul> | 更、更改手続きをすることが可能です。<br><b>三井住友海上</b><br>「MSGAU = 井住坂海上<br>「なま、自知学院<br>- C - C 1<br>- インターネット手振いステム<br>ご能見の ()<br>ご能見の ()<br>ご能見の ()<br>ご能見の ()<br>ご能見の () |

# ● 保険会社の見積りサービスへの移動を確認するウィン ドウが表示されるので「はい」を選択してください。

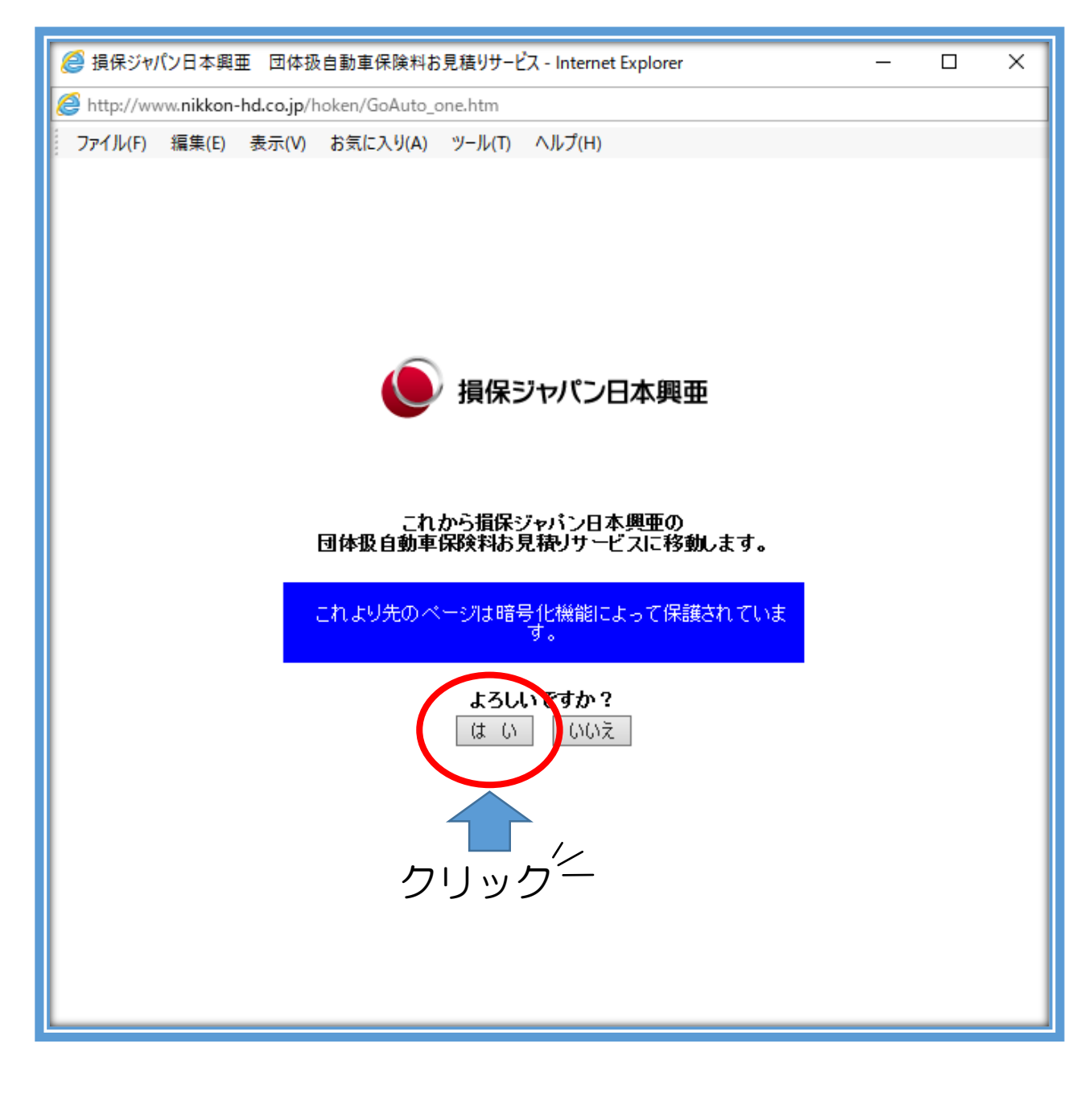

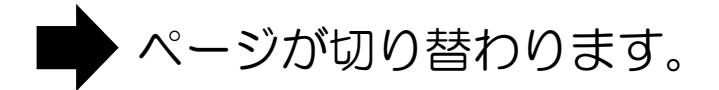

- ご契約までの流れなどを説明するページが表示されるので、下の方へスクロールしていきます。
- 「自動車保険の加入について」の項目から、該当する 方を選び先へ進みます。

| お見積りからご契約までの流れ - Inte                         | rnet Explorer                                                                                                    |                                                                             | >                    |
|-----------------------------------------------|----------------------------------------------------------------------------------------------------|-----------------------------------------------------------------------------|----------------------|
| https://eb04.sjnk.co.jp/B50B/XSM/XS           | MPFLBEF_v11/XSMBE008/XSMBE008003FC01.aspx?RedirectFlg=                                                                                                    | 1&RedirectMsgID=50040G0MT3WRJLVU&HdnWID=500                                 | 040G0MT3WRJLVU&HdnBT |
| ファイル(F) 編集(E) 表示(V) お気に<br>SOMPO 損保ジャパン 自動    | 入り(A) ッール(T) ヘルプ(H)<br>車保険 保険料お見積りサービス                                                                                                    | <b>愛 </b> プラウザの戻るボタンは<br>ご利用いただけません。                                        | ◆ <u>推奨利用環境</u>      |
| お見積りからご契約までの                                  | の流れ                                                                                                    |                                                                             |                      |
| <b>お見</b><br>の<br>自動車<br>れる方、<br>田等の楽<br>いただぎ | <b>お見積り条件</b><br>設定<br>の確認<br>の設定<br>も<br>まこ使用さ<br>「お見積り条件の設<br>補償内容を設計し、<br>の設定<br>・<br>(研修料を計算しま<br>ます。<br>ます。                                                                                                    | お見積り内容<br>の確認<br>お見積り結果を確認<br>いただきます。<br>は、ネット上でその<br>ままお申込みに進<br>むこともできます。 |                      |
| このサービスでできること                                  |                                                                                                    |                                                                             |                      |
|                                               | 以下の条件のお見積りが可能です。<br><はじめて自動車保険に加入される方><br>・保険始期日がお手続き日の翌日以降2か月後の末日:<br><現在自動車保険に加入している方><br>・現在のご契約の保険期間が1年のご契約<br>・現在のご契約の満期日がお手続き日の翌日以降2か,<br>・現在のご契約の等級が6等級以上の場合<br>・継続後の等級が4等級以上となる場合<br>・現在のご契約で発生している等級ダウン事故件数が1 | までの場合<br>月後の末日までの場合<br>件以内の場合                                               | 下<br>へ               |
|                                               | ■お見積」対象外契約について<br>以下の条件に該当する場合はお見積りできません。<br>お手数ですが取扱代理店または最寄りの損保ジャパン<br>または、上部にあります「お問い合わせ」よりご連絡くだ<br>※「お問い合わせ」は「見積条件入力画面」(お客さま<br>ご利用になれます。                                                                          | 営業店までご連絡ください。<br>さい。<br>が勤務先を選択いただいた次のページ)から                                |                      |
|                                               |                                                                                                    |                                                                             | 7                    |

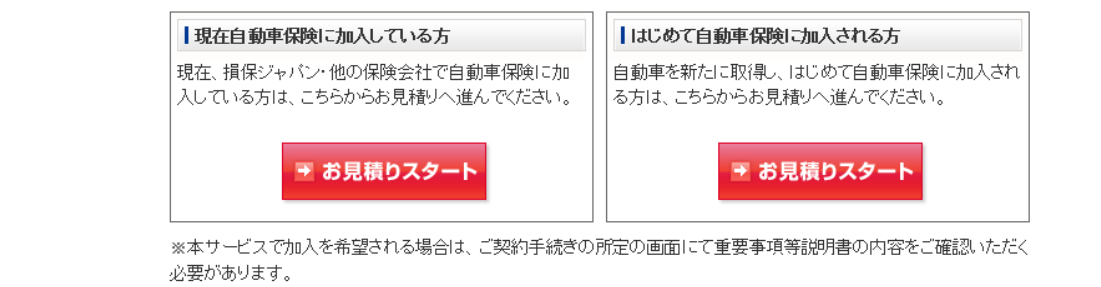

自動車保険の加入について

また、重要事項等説明書のご提供に関って、書面交付に代えてウェブサイトを通じたPDFデータによる交付についてご 同意のうえお見積りへ進んでください。

● 勤務先会社名等の選択と、ご希望される運転者の範囲 を選択してください。

| Γ             | ● 損保ジャパン 自動車保障                          | <b>後 保険料お見積りサービス</b>                      | ◆ <u>推奨利用環境</u><br>ご利用いただけません。 |
|---------------|-----------------------------------------|-------------------------------------------|--------------------------------|
|               | 自動車保険(THE クルマの保                         | 険)のお見積り:勤務先会社名等選択                         |                                |
|               | 保険料お見積りサービスをご利用                         | しなる前に                                     |                                |
|               | 保険料お見積りサービスのご利用にあ<br>※当サービスでは団体ごとに適用される | とり、動務先会社名等の選択をお願いします。<br>5団体扱保険料の試算が可能です。 |                                |
|               | ■ 勤務先会社名等を選んでください。                      |                                           |                                |
| (1)           | 現職/退職                                   | ●現職 ○退職                                   |                                |
| $\tilde{(2)}$ | 動務先会社名等                                 | お選びください                                   |                                |
| )<br>(3)      | 勤務先会社名の絞込み                              | (全角)<br>検索ボタン押下後に勤務先会社名等に該込み結果が反映されます。    | 検索                             |
|               | ご希望される運転者の範囲(当初                         | のご意向)                                     |                                |
|               | ■ 補償の対象とされる運転者の範囲を                      | 選んでください。                                  |                                |
| (4)           | 限定運転者 <table-cell></table-cell>         | お選びください                                   |                                |
| (5)           | 運転者の年齢条件?                               | お選びください                                   |                                |
|               |                                         | ▼ 次へ                                      |                                |
|               | 🖸 戻る                                    |                                           |                                |

- ① 現職もしくは退職者を選択します。
- ② 勤務先会社名等のプルダウンから会社名を選択します。
- ③ ②の代わりに会社名を入力して検索することもできます。
- ④お客様の意向として、主な運転者を選択します。
- ⑤ 主に運転される方の年齢から選んでください。

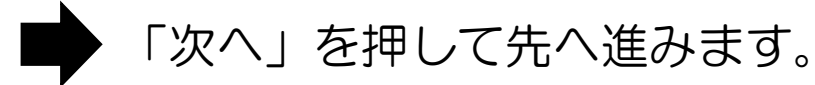

#### 1. 保険期間・等級・事故の有無について (現在自動車保険に加入されている方向け)

| ● 損保ジャバン 自動車保障          | 矣 保険料お見積りサービス                                                            | 夏 ブラウザの戻るボタンは<br>ご利用いただけません。            | + <u>推奨利用環境</u><br>→ <u>お問い合わせ</u> |
|-------------------------|--------------------------------------------------------------------------|-----------------------------------------|------------------------------------|
| 自動車保険(THE クルマの係         | 険)のお見積り:お見積り条件の設定                                                        |                                         |                                    |
| お見積り条件の                 | 設定 お見積り条件の確認 補償内容の設定                                                     | お見積り内容の確認                               |                                    |
| お見積りされるご契約条件            |                                                                          |                                         |                                    |
| 1 保険期間・等級・事故の有無         |                                                                          |                                         |                                    |
| 現在のご契約での保険満期日           | - ✔ - ✔ 年 - ✔ 月 - ✔ 日                                                    |                                         |                                    |
| 現在のご契約の保険期間             | 1年間 ∨                                                                    |                                         |                                    |
| 現在のご契約での<br>等級 2        | お選びください                                                                  |                                         |                                    |
| 現在のご契約での<br>事故有無について ?  | お選びください                                                                  | 0                                       |                                    |
| 現在のご契約での<br>事故有期間について 2 | お選びください  お選びください   ※事故有期間は保険始期が平成24年10月1日以降の保険 事故有期間が不明な場合は本サービスでのお見積りがで | 証券に記載がある場合があります。<br>できませんので、取扱代理店までお問い合 | うわせください。                           |

● 各項目について、保険証券をご確認いただきながらご記 入ください。

1. ご契約期間・等級について (はじめて自動車保険に加入される方向け)

| ・ 長保ジャパン 自動車保険 ・ ・ ・ ・ ・ ・ ・ ・ ・ ・ ・ ・ ・ ・ ・ ・ ・ ・ ・ | 矣 保険料お見積りサービス                        | びつううげの戻るボタンは<br>ご利用いただけません。 | <ul> <li></li></ul> |  |
|------------------------------------------------------|--------------------------------------|-----------------------------|---------------------|--|
| 自動車保険(THE クルマの保                                      | 険)のお見積り:お見積り条件の設定                    |                             |                     |  |
| お見積り条件の設定 お見積り条件の確認 補償内容の設定 お見積り内容の確認                |                                      |                             |                     |  |
| お見積りされるご契約条件                                         |                                      |                             |                     |  |
| <b></b>                                              |                                      |                             |                     |  |
| 1 ご契約期間・等級について                                       |                                      |                             |                     |  |
| 保険始期                                                 | - ✔ - ✔ 年 - ✔ 月 - ✔ 日                |                             |                     |  |
| 複数所有新規割引 🕄                                           | 試算対象の自動車以外で加入している11等級以上の<br>○はい ●いいえ | )所定の条件を満たす自動車保険はあります        | "か?                 |  |
|                                                      | 所定の条件をすべて満たす場合、ノンフリート等級7(S)等級        | が適用されます。 <u>所定の条件とは?</u>    |                     |  |
| 2 ご契約の自動車について                                        |                                      |                             |                     |  |

- 保険始期
   保険を開始する日付を入力してください。
- 複数台所有新規割引
   今回お見積りするお車以外に所有する車があり、そのお車の等級が11等級以上の場合割引が適用されます。
   ※詳細は「所定の条件とは?」をご参照ください。

# 2. ご契約の自動車について

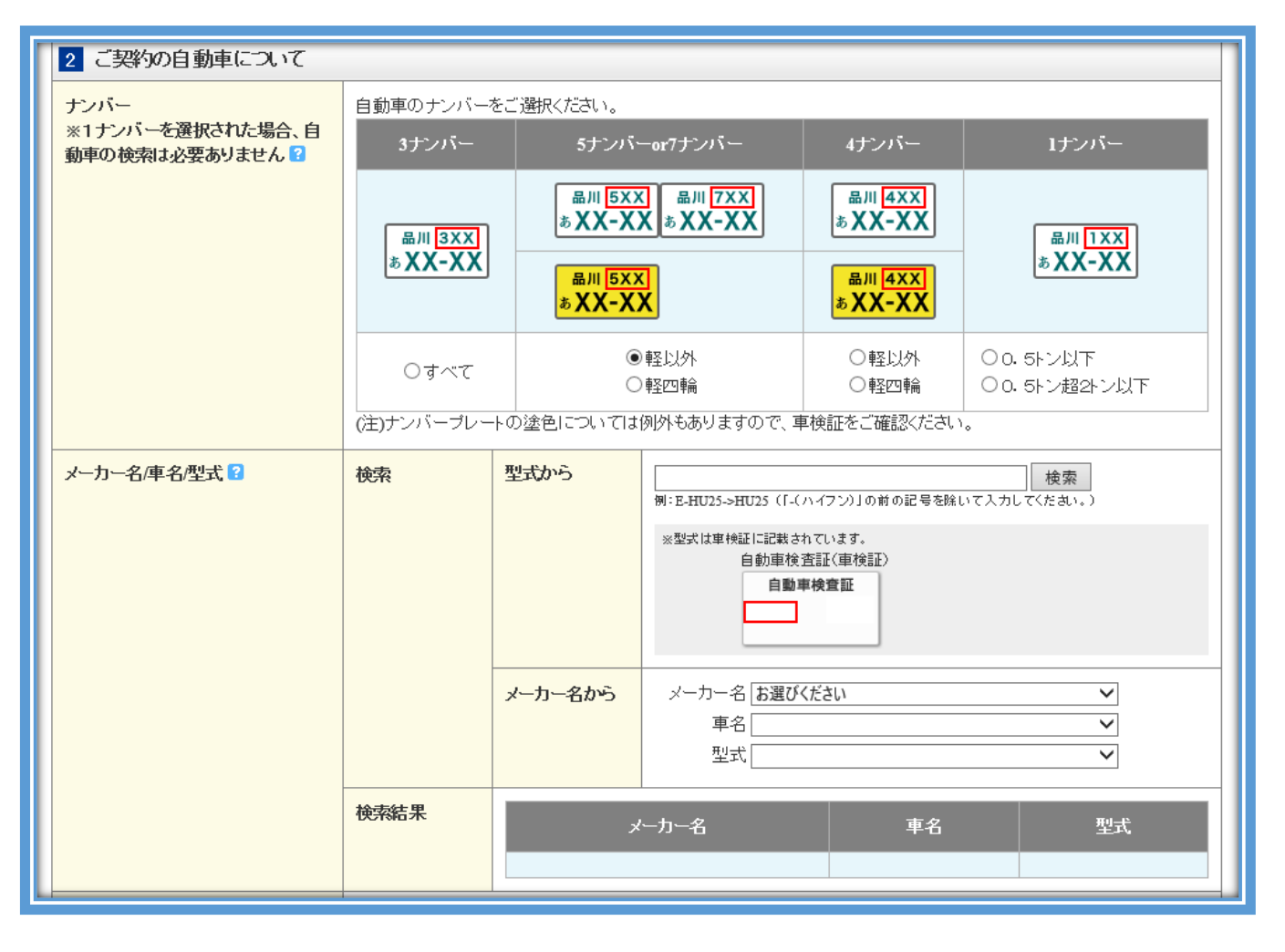

- ナンバー お見積りされるお車の赤枠内の数字に合致するものを選 んでください。
- メーカー名/社名/型式の検索
   型式から検索:車検証をご確認いただき、型式を入力し、
   「検索」を押してください。
   メーカー名から検索:「お選びください」となっている
   プルダウンからお車の情報を検索してください。
  - いずれかの方法で検索すると、検索結果が表示されます。

# 2. ご契約の自動車について

| 初度登録年月 🖸                                                 | 年                                                                                                    | - ▼ - ▼ 年 - ▼ 月                  |  |  |
|----------------------------------------------------------|----------------------------------------------------------------------------------------------------|----------------------------------|--|--|
|                                                          | ※初度登録年月は、お                                                                                                    | ※初度登録年月は、お手元の車検証の下記赤枠部分をご参照ください。 |  |  |
|                                                          | 中成 弦 印 xx 月 xx 日<br>東京源輸支局長         自動車検査証       東京源輸支局長         中の日       中の日 |                                  |  |  |
| 電気自動車、ハイブリッド自動車、A                                        | 電気自動車                                                                                                    | ●あり●なし                           |  |  |
| ※型式・車名・初度登録年月から判別可能な場合は、シ<br>ステムにより自動的に「あり」「なし」を設定しています。 | ハイブリッド                                                                                                    | ●あり●なし                           |  |  |
|                                                          |                                                                                                    |                                  |  |  |
| ASV書別適用終了日                                               |                                                                                                    |                                  |  |  |
| 使用目的?                                                    | ○日常・レジャー○通勤・通学○業務                                                                                                    |                                  |  |  |
| 自動車を主に使用される場所<br>(使用の本拠地) ?                              | 都道府県 –                                                                                                    | 都道府県 — 🖌                         |  |  |

- 初度登録年月 車検証を参照して入力してください。
- 電気自動車等の判別
   ASV割引適用終了日
   型式・車名・初度登録年月から自動的に判別されます。
   反映されない場合は該当する項目を選択してください。
- 使用目的
   主に使用される用途を選択してください。
- 使用の本拠地
   自動車を主に使用される場所を選択してください。

# 3. 自動車を主に使用される方について

| 3 自動車を主に使用される方 | (記名被保険者)について                                                                                                    |
|----------------|----------------------------------------------------------------------------------------------------|
| 免許証の色 ?        | $ \begin{array}{c} \hline \hline \hline \hline \hline \hline \hline \hline \hline \hline \hline \hline \hline \hline \hline \hline \hline \hline \hline$ |
| 生年月日           | - ▼ - ▼ 月 - ▼ 日                                                                                                    |

- 主に使用される方(記名被保険者)とは、ご契約者本人、 ご本人の配偶者の方、本人または配偶者の同居のご親族、 上記以外の方(ご友人や知人等)を言います。
- 免許証の色 主にお車を使用される方の免許証の色を確認し、該当す る色の項目を選択してください。
- 生年月日
   生年月日を和暦で入力してください。

| 4 最若年運転者(自動車を運転する方のうち最も若い方)<br>※①記名彼保険者、③①の配偶者、③①または③の同居のご親族、④②~③の業務に従争中の使用人のうち、自動車を運転する最も若い方と記名彼保険者との関係について選択・確認してくたさい。 |         | 1 |
|----------------------------------------------------------------------------------------------------|---------|---|
| 最若年運転者と記名被保険者は<br>同じ方ですか?                                                                                                | ○同じ○異なる |   |
| <b>生年月日(異なる場合は必須)</b> - マーマ月 - マ日                                                                                        |         |   |

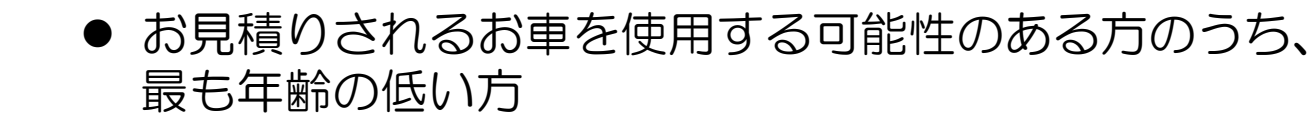

# 4. 最若年運転者

| 4 最若年運転者(自動車を運転する方のうち最も若い方)<br>※②記念線保険者、③③の配偶者、④④または③の同居のご親族、④③~④の業務に従争中の使用人のうち、自動車を運転する最も払い方と記名後保険者との関係について選択・確認してくたさい。 |         |
|----------------------------------------------------------------------------------------------------|---------|
| 最若年運転者と記名被保険者は<br>同じ方ですか?                                                                                                | ○同じ○異なる |
| <b>生年月日(異なる場合は必須)</b> - マーマ年 - マ月 - マ日                                                                                   |         |

- ●お見積りされるお車を運転する方のうち、最も年齢の若い方を確認します。
- 前項の記名被保険者と異なる場合は、生年月日を入力してください。

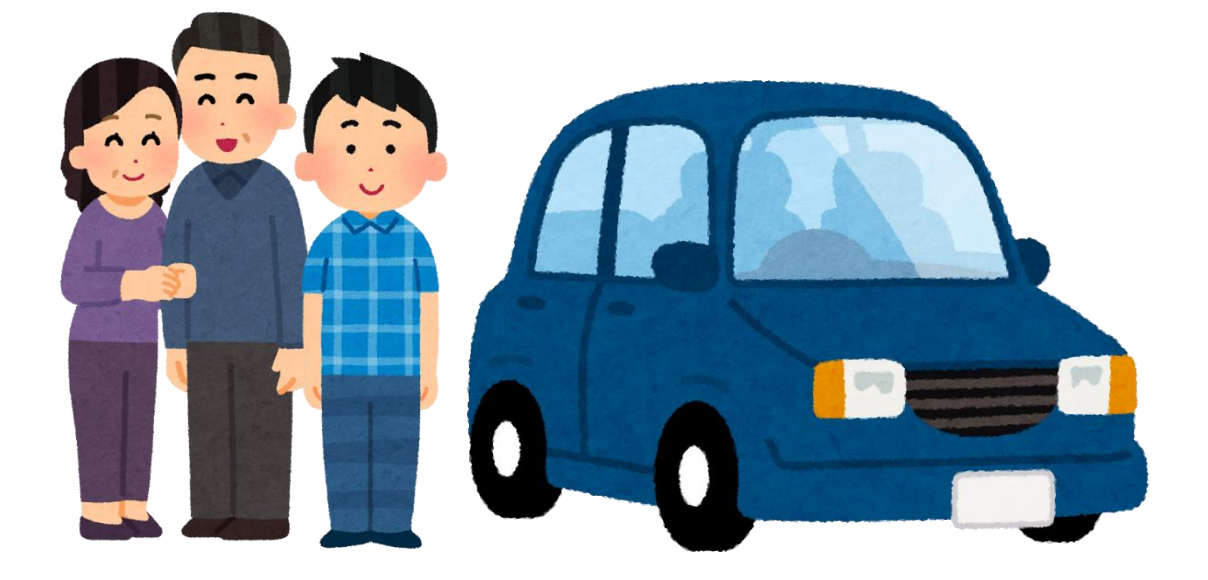

# 5. 運転者の範囲について

| 5 運転者の範囲について(ご希            | 書された運転者の範囲を初期表示していますが、必要に応じて修正してください。) |        |         |       |
|----------------------------|----------------------------------------|--------|---------|-------|
| 限定運転者?                     | 本人限定                                   |        |         |       |
| 運転者の年齢条件 ?                 | 26歲以上補償 🗸                              |        |         |       |
| 運転者の年齢                     | 20歲以下                                  | 21~25歲 | 26~~34歳 | 35歳以上 |
| ①ご本人                       | ×                                      | ×      | 0       | 0     |
| ②配偶者                       | ×                                      | ×      | ×       | ×     |
| ③①または②の同居のご親族              | ×                                      | ×      | ×       | ×     |
| <ul><li>④ 上記以外の方</li></ul> | ×                                      | ×      | ×       | ×     |

※「配偶者」とは、婚姻の相手方をいい、内縁の相手方および同性パートナーを含みます。

※ファミリーバイク特約の対象となる事故等については運転者限定特約および運転者年齢条件は適用されません。

※123の方の業務に従事中の使用人の方は運転者年齢条件を適用します。

- 最初に希望された運転者の範囲から変更がある場合該当 する箇所を変更してください。
- 現在の設定に合わせて、補償対象者の○×が自動的に反 映されます。

6. 運転者の範囲について

6 車両保険について

車両保険 김

車両保険をつけてお見積りされますか? ●つける○つけない

# ● 車両保険をつけてお見積りするか選択してください。

# 7. 証券・約款冊子の送付要否について

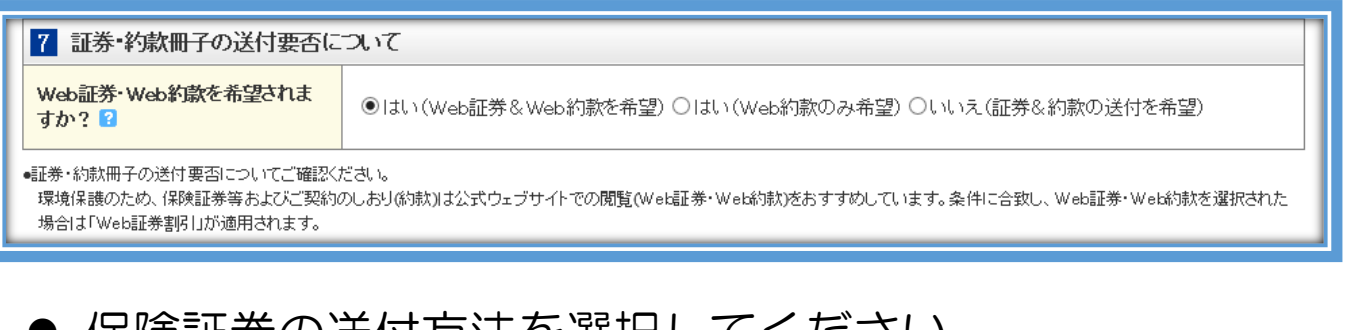

保険証券の送付方法を選択してください。
 Web証券・約款を希望されると、紙の証券は発行されません。

#### 8. 安全運転割引について (はじめて自動車保険に加入される方向けのサービス です)

| 8 安全運転諸別について |           |
|--------------|-----------|
| 安全運転割引       | 口あり       |
| 免許証番号        |           |
| 割率           | お選びください 🗸 |
| 確認コード        |           |

- スマートフォンアプリ「ポータブルスマイリングロード」の「運転診断」を実施した方で、一定の条件を満たしている方は割引が適用されます。
- 詳しい要件は「安全運転割引」横の[?]をクリックし、 Q&Aをご確認ください。
- 9. お見積り実行

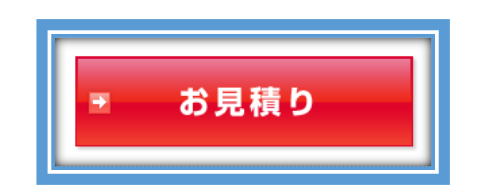

- ●お見積のボタンを押し、入力内容に不備がなければ、お 見積の条件確認画面に移動します。
- 入力内容に不備があった場合、該当する箇所が指示されますので、入力・訂正を行ってください。

#### ■ お見積り条件の確認

- 前ページまでに入力した内容が記載されていますので、
   内容に間違いがないことを確認し、「補償プラン・保険料の設計へ」ボタンを押してください。
- 記入内容を訂正される場合は、左下の「お見積り条件 を訂正する」を押して、前のページへ戻ります。

| 自動車保険(THE クルマの作<br>お見積り条件の                 | 保険)のお見積り:                | お見積り条件の確認                     |                           |            |  |
|--------------------------------------------|--------------------------|-------------------------------|---------------------------|------------|--|
| お見積り条件の                                    |                          |                               |                           |            |  |
| 下記内容に誤りがな。                                 | の設定の見有り                  | 条件の確認 補償内容の設)                 | 8 お見積り内容の確認               |            |  |
| お見積りされるご契約条件                               |                          |                               |                           |            |  |
| 1 ご契約期間・等級について                             |                          |                               |                           |            |  |
| 保険期間                                       | 始期 令和2年10月<br>終期 令和3年10月 | 125⊟<br>125⊟                  |                           |            |  |
| ノンフリート 等級/事故有期間                            | 6(S)等級/0年(-              | 4%割増)                         |                           |            |  |
| 複数所有新規書 []                                 | 対象外                      |                               |                           |            |  |
| 2 ご契約の自動車について                              |                          |                               |                           |            |  |
| ナンバー                                       | 3ナンバー(自家用                | 善通乗用車)                        |                           |            |  |
| メーカー                                       | ホンダ                      |                               |                           |            |  |
| 車名                                         | オデシセイ                    |                               |                           |            |  |
| 型式                                         | RC4                      |                               |                           |            |  |
| 電気自動車、ハイブリッド自動車、A                          | 電気自動車                    | なし                            |                           |            |  |
| 田装置                                        | ハイブリッド                   | あり                            |                           |            |  |
|                                            | ÆB                       | あり                            |                           |            |  |
| ASV割6通用終了日                                 | 平成30年12月31日              |                               |                           |            |  |
| 初度登録年月                                     | 平成30年4月                  |                               |                           |            |  |
| 使用目的                                       | 通動·通学                    | 通勤·通学                         |                           |            |  |
| 自動車を主に使用される場所<br>(使用の本拠地)                  | 福島県                      |                               |                           |            |  |
| 3 自動車を主に使用される方(                            | 記名被保険者)(ここ               | れて                            |                           |            |  |
| 免許証の色                                      | ゴールド                     |                               |                           |            |  |
| 生年月日                                       | 昭和63年3月25日               | 昭和63年3月25日                    |                           |            |  |
| 4 最若年運転者(自動車を)運転<br>※○記名後保険者、③○の配偶者、④○はたは③ | する方のうち最も<br>の同居のご親族、④①~( | 告い方)<br>②の素語に従事中の使用人のうち、自動率を運 | 圧する最も若い方と記名後保険者との間係について選旦 | R・確認してくたれ、 |  |
| 版石平理転石と記名機保険者は同<br>じ方ですか?                  | ()<br>()                 |                               |                           |            |  |
| 生年月日                                       | 昭和63年3月25日               |                               |                           |            |  |
| 5 運転者の範囲について                               | 1                        |                               |                           |            |  |
| 限定運転者                                      | 本人·配偶者限定                 |                               |                           |            |  |
| 運転者の年齢条件                                   | 26歲以上補償                  |                               |                           |            |  |
| 6 車両保険について                                 |                          |                               |                           |            |  |
| <b>466</b>                                 |                          |                               |                           |            |  |
| 7 証券・約款冊子の送付要否について                         |                          |                               |                           |            |  |
| Web証券・Web新駅を希望されま<br>すか?                   | はい(Web証券&v               | Web約款を希望)                     |                           |            |  |
| 8 安全運転時月について                               |                          |                               |                           |            |  |
| 安全運転割日                                     | なし                       |                               |                           |            |  |
| 免許証番号                                      |                          |                               |                           |            |  |
| <del>影</del> 库                             |                          |                               |                           |            |  |
| 確認コード                                      |                          |                               |                           |            |  |
|                                            |                          | → 補償プラン・保険料の設計                | it^                       |            |  |

# 補償内容の設定 補償内容に関するプランが提示されますので、ご希望のプランを選んで「このプランでお見積り」ボタンを 押してください。

| ・ 推奨利用環境     ・ 推奨利用環境       Source     ・ お問い合わせ                       |                                                                                    |                                                  |                    |                |  |  |
|-----------------------------------------------------------------------|------------------------------------------------------------------------------------|--------------------------------------------------|--------------------|----------------|--|--|
| 自動車保険(TI                                                              | 自動車保険(THE クルマの保険)のお見積り:補償内容の設定                                                     |                                                  |                    |                |  |  |
| 1                                                                     | お見積り条件の設定 お見積り条件の確認 補償内容の設定 お見積り内容の確認<br>摘 <sup>実ジャパンからカーライフに合わせたプランをご紹介します。</sup> |                                                  |                    |                |  |  |
| 補償充実プラン エコノミープラン                                                      |                                                                                    |                                                  |                    |                |  |  |
|                                                                       |                                                                                    | ブラン説明                                            | 補償は十分安心できるものが良い    | 補償はベーシックなもので良い |  |  |
|                                                                       | Ŵ                                                                                  | 対人賠償責任保険金額<br>(1名につき) ?                          | 無制限                | 無制限            |  |  |
| 相手への補償                                                                | <b>*</b>                                                                           | 対物賠償責任保険金額<br>(1事故につき) ?                         | 無制限                | 無制限            |  |  |
|                                                                       | 対物                                                                                 | 辦賠償自己負担額 ?                                       | 0万円                | 0万円            |  |  |
|                                                                       | 対物                                                                                 | 物全損時修理差額費用特約                                     | あり                 | あり             |  |  |
|                                                                       |                                                                                    | 人身傷害保険金額<br>(1名につき) ?                            | 5,000万円            | 3,000万円        |  |  |
|                                                                       | 傷                                                                                  | 人身傷害入通院定額給付金                                     | 20万円               | 10万円           |  |  |
|                                                                       |                                                                                    | 人身傷害車外事故特約                                       | なし                 | なし             |  |  |
|                                                                       |                                                                                    | 人身傷害入院時諸費用特約                                     | なし                 | なし             |  |  |
| ご自身への補償                                                               |                                                                                    | 🚔 車両保険の種類 🛙                                      | 一般条件               | 車対車+限定危険       |  |  |
|                                                                       |                                                                                    | 車両自己負担額<br>(1回目-2回目以降)?                          | 0万円-0万円            | 0万円-0万円        |  |  |
|                                                                       | 車両                                                                                 | 車両全損修理時特約 😨                                      | あり                 | なし             |  |  |
|                                                                       |                                                                                    | 代車費用特約                                           | 代車等諸費用特約(30日型)     | 代車等諸費用特約(30日型) |  |  |
|                                                                       |                                                                                    | 地震·噴火·津波車両<br>全損時一時金特約                           | なし                 | なし             |  |  |
| その他の海僧                                                                | 個人                                                                                 | L賠償責任特約 <table-cell></table-cell>                | なし                 | なし             |  |  |
| キ酸土費用特約         日常生活・自動車事故型         自動車事故限定型                          |                                                                                    |                                                  |                    |                |  |  |
| <sup>あ見穂」</sup> このプランで<br>■ このプランで<br>■ このプランで<br>■ このプランで            |                                                                                    |                                                  |                    |                |  |  |
|                                                                       |                                                                                    |                                                  |                    |                |  |  |
|                                                                       |                                                                                    | <ul> <li> <u>セキュリティについて         </u> </li> </ul> | ◆ 個人情報保護について ◆ 勧誘方 | <u>針</u>       |  |  |
| Copyright © 2014-2020 Sompo Japan Insurance Inc. All rights reserved. |                                                                                    |                                                  |                    |                |  |  |

- 補償内容の設定
- 前ページで選んだプランに沿ってお見積りが表示されます。
- 各補償内容について、自由に変更することもできます。

| <text></text>                                                                                                    | <form></form>                                                                                                    | <u>美</u>       | BAFFING BAFF                            | (1) の市見指す                  | 小袖筋内白の話                  | 6E                       | AN CREOKED               | e edu                                            | * militant                  |   | _ |
|----------------------------------------------------------------------------------------------------|----------------------------------------------------------------------------------------------------|----------------|-----------------------------------------|----------------------------|--------------------------|--------------------------|--------------------------|--------------------------------------------------|-----------------------------|---|---|
| <text></text>                                                                                                    | <text></text>                                                                                                    |                | 名目耳り長体                                  | 0.077 888                  | 054027                   | MEARONE                  | REEDA                    | ACRIT .                                          |                             | - |   |
| <text></text>                                                                                                    | <text></text>                                                                                                    |                | MENDERINE, S                            | WINKS. CT.                 | ATTRASCO S               | の時間を見たいた                 |                          |                                                  |                             |   |   |
|                                                                                                    |                                                                                                    | 78.3           | toplication of the second               | 90.71.77 <b>.812.60</b> 6. |                          | -1411-2000-020           |                          | 0.00241214.020                                   |                             |   |   |
|                                                                                                    |                                                                                                    | ni.ist         | DSEAD                                   | Preto_am                   |                          |                          |                          | 71<br>2000-10-00-00-00-00-00-00-00-00-00-00-00-  | 07182066839                 |   |   |
|                                                                                                    |                                                                                                    | 107394         | 6w                                      | 本人 化均衡规定                   |                          |                          |                          | 1000 Docesting<br>1609/8 36851<br>2000/2008/2008 | 定地Ais<br>ません。<br>した夢ーれ使用AID |   |   |
|                                                                                                    |                                                                                                    | 動いたさ           | い牛齢                                     | 30歳<br>JIF                 | 2125<br>#t               | 26~34<br>Mt              | 154k<br>J.J.F            | NUMBER                                           | EDBLES.                     |   |   |
|                                                                                                    |                                                                                                    | @ <i></i> ~*.  |                                         | ×                          | ×                        | 0                        | ~                        |                                                  |                             |   |   |
|                                                                                                    |                                                                                                    | 0R <b>B</b>    | it.                                     | ×                          | ×                        | C                        | 0                        | ]                                                |                             |   |   |
|                                                                                                    |                                                                                                    | 0.04           | 小は②の何度の二酸医                              | ×                          | × 🥖                      | ×                        | ×                        |                                                  |                             |   |   |
|                                                                                                    |                                                                                                    | ©.146          | 3284075                                 | ×                          |                          | ×                        | ×                        |                                                  |                             |   |   |
|                                                                                                    |                                                                                                    | 16G)/#         | 9597 <b>95</b> 2                        |                            |                          |                          |                          |                                                  |                             |   |   |
|                                                                                                    |                                                                                                    |                |                                         | お見続り編成                     | AN CLADINGS              | stean, nadój             | 明されています                  | All the late                                     |                             |   |   |
|                                                                                                    |                                                                                                    |                | 2.36                                    | 99.000.00777               | LEN, BEITHRER            | and Macain<br>Markerit   | 1418日1月14日1410日日         | -949-D                                           |                             |   |   |
|                                                                                                    |                                                                                                    |                | 28、例207月                                | このお見補いのが<br>約15-7×約10よ。    | 日本語がため出日を<br>内品・日本時にの定め  | 金融3年10月25日<br>明にはり、ご解釈各件 | という計算しています<br>や存留時代の更いの  | 、<br>16場合が売ります。                                  |                             |   |   |
| 72.1     1.11 (1.12)     1.11 (1.12)     1.11 (1.12)       NORMAN     3.2001     3.2001     3.2001     3.2001       NORMAN     3.2001     3.2001     3.2001     3.2001       NORMAN     3.2001     3.2001     3.2001                                                                                                    | Product         Life accord         Control           Non-Robin         Non-Robin         Non-Robin         Non-Robin         Non-Robin           Non-Robin         Non-Robin         Non-Robin         Non-Robin         Non-Robin         Non-Robin           Non-Robin         Non-Robin         <                                                                                                    |                | 57                                      | たつついたようつ。<br>小手がですが取扱      | ージカンであったでし<br>「現在日本市内のなど | いい時間内容は2月15<br>の様常いないと営業 | しこな的たご希望の3<br>日本市「遺母Kを不い | Roit.                                            |                             |   |   |
| NORMEN         BLISH         BLISH         BLISH         BLISH         BUSH           1000000000000000000000000000000000000                                                                                                    |                                                                                                    | ナッン石           | 1                                       | 593<br>1000                | 0/7/ -                   | 79-                      |                          | 820408                                           | umonan                      |   |   |
|                                                                                                    |                                                                                                    |                | SUBRE                                   | 10                         | 2589                     | 10,                      | 150/1                    | 609936/09                                        | 今和2年18月<br>25日              |   |   |
|                                                                                                    | Line         Long         Long           Main         1.2001         0.2002/0.2000/0000         0.2002/0.2000/0000           Main         1.2009         0.2002/0.2000/0000         0.2002/0.2000/0000           Main         1.2009         0.2002/0.2000/0000         0.2002/0.2000/0000           Main         1.2009         0.2002/0.2000/0000         0.2002/0.2000/0000           Main         1.2009         0.2002/0.2000/000         0.2002/0.2000/000           Main         1.2009         0.2002/0.2000/000         0.2002/0.2000/000           Main         1.2009         0.2002/0.2000/000         0.2002/0.2000/000           Main         1.2009         0.2002/0.2000/000         0.2002/0.2000/000           Main         Main         1.0007         0.2002/000           Main         Main         Main         Main           Main         Main         Main         Main           Main         Main         Main         Main           Main         Main         Main         Main           Main         Main         Main         Main           Main         Main         Main         Main           Main         Main         Main         Main <tr< td=""><td>Here.</td><td>(8考)-脱489</td><td>16</td><td>.14<b>1</b>9</td><td>ы</td><td>ищ</td><td>ノ/フリート等後<br/>/事業4103</td><td>0(0)#8-/0<br/>8(45(#19)</td><td></td><td></td></tr<>                                                                                                    | Here.          | (8考)-脱489                               | 16                         | .14 <b>1</b> 9           | ы                        | ищ                       | ノ/フリート等後<br>/事業4103                              | 0(0)#8-/0<br>8(45(#19)      |   |   |
|                                                                                                    |                                                                                                    | 412月<br>法      | CAMPAG                                  | 5.                         | 390F1                    | 5,1                      | 101                      | SHARE                                            | NTER: Wes                   |   |   |
|                                                                                                    | Normal State         Normal State         Normal State           Normal State         Normal State         Normal State           Normal State         Normal State         N                                                                                                    |                | Jourgan                                 | + 2075                     | -SERUTION                | + 20752                  | Saleu Can                |                                                  | 総約第日パー<br>ルドACE開き           |   |   |
|                                                                                                    | Norm         NAME         NAME         NAME           Norm         ALARDY         ALARY         ALARY         ALARY           Norm         ALARY         ALARY         ALARY         ALARY           Norm         ALARY         ALARY         ALARY         ALARY           Norm         ALARY         ALARY         ALARY         ALARY           Norm         Norm         ALARY         ALARY         ALARY           ALARY         Norm         ALARY         ALARY         ALARY           ALARY         Norm         ALARY         ALARY         ALARY           ALARY         Norm         ALARY         ALARY         ALARY           ALARY         Norm         ALARY         ALARY         ALARY           ALARY         Norm         ALARY         ALARY         ALARY           ALARY         Norm         ALARY         ALARY         ALARY           ALARY         Norm         ALARY         ALARY         ALARY           ALARY         Norm         ALARY         ALARY         ALARY           ALARY         Norm         ALARY         ALARY         ALARY           ALARY         Norm         ALARY <td></td> <td>2 HLAN FORDMIN</td> <td></td> <td>CARA</td> <td></td> <td>6384</td> <td>76</td> <td>17:361</td> <td></td> <td></td>                                                                                                    |                | 2 HLAN FORDMIN                          |                            | CARA                     |                          | 6384                     | 76                                               | 17:361                      |   |   |
|                                                                                                    | Нат.         НАЛИКА           1         1.2000-000000000000000000000000000000000                                                                                                    |                | (4040)                                  |                            |                          |                          |                          | Tel.                                             | -                           |   |   |
| Lower         Lower         Lower           Production         Conservation         Conservation         Conservation           Production         Conservation         Conservation         Conservation           Production         Conservation         Conservation         Conservation           Production         Conservation         Conservation         Conservation           Production         Conservation         Conservation         Conservation           Production         Conservation         Conservation         Conservation           Production         Conservation         Conservation         Conservation           Production         Conservation         Conservation         Conservation           Production         Conservation         Conservation         Conservation           Production         Conservation         Conservation         Conservation           Production         Conservation         Conservation         Conservation           Production         Conservation         Conservation         Conservation           Production         Conservation         Conservation         Conservation           Production         Conservation         Conservation         Conservation           Production                                                                                                    | Lawren         Lawren           72,0200         Lawren         Lawren           72,0200         Lawren         Lawren           10000         Lawren         Lawren           10000         Lawren         Lawren           10000         Lawren         Lawren           10000         Lawren         Lawren           10000         Lawren         Lawren           10000         Lawren         Lawren           10000         Lawren         Lawren           10000         Lawren         Lawren           10000         Lawren         Lawren           10000         Lawren         Lawren           100000         Lawren         Lawren           100000000         Lawren         Lawren           1000000000000000000000000000000000000                                                                                                    | 间的极<br>地一级     | - A 70-100                              |                            | 4504                     |                          |                          | H.                                               |                             |   |   |
| Control         Control         Contro <thcontrol< th=""> <thcontrol< th=""> <thco< td=""><td>Markada         Markada         <t< td=""><td>-</td><td>77:/088</td><td></td><td></td><td></td><td></td><td>OURH(</td><td>at sate-on</td><td></td><td></td></t<></td></thco<></thcontrol<></thcontrol<>                                                                                                    | Markada         Markada         Markada <t< td=""><td>-</td><td>77:/088</td><td></td><td></td><td></td><td></td><td>OURH(</td><td>at sate-on</td><td></td><td></td></t<>                                                                                                    | -              | 77:/088                                 |                            |                          |                          |                          | OURH(                                            | at sate-on                  |   |   |
|                                                                                                    |                                                                                                    |                | ∕NGL/ASSIBR                             | · 20792                    | edituran                 | · 20792                  | eallutan                 | 1-3                                              | SCREEKE<br>N                |   | ┝ |
| 1000-2019         10000         100000         100000         100000         100000         100000         100000         100000         100000         100000         100000         100000         100000         100000         100000         100000         100000         100000         100000         1000000         1000000         1000000         1000000         1000000         1000000         1000000         1000000         1000000         1000000         1000000         1000000         1000000         1000000         1000000         1000000         1000000         1000000         1000000         1000000         1000000         1000000         1000000         1000000         10000000         10000000         10000000         10000000         10000000         10000000         10000000         10000000         10000000         10000000         10000000         100000000         100000000         100000000         1000000000         1000000000000000000000000000000000000                                                                                                    | Control 20         Control 20         Control                                                                                                    | ा सम<br>इ.स.   | 人民催動任務映中間                               |                            | -913                     |                          | 917                      |                                                  |                             |   |   |
| Bit Market State         Bit Mark         Bit Mark                                                                                                    | Bit State State         Bit State         Bit State                                                                                                    | 0.8            | 3) (*** 3)(*) <mark>(</mark> )          | 7                          | 5908                     |                          | 2010                     | (1941-145)                                       | 187:187                     |   |   |
| NUMBER DEVISION         O         O           0         0         0         0         0         0         0         0         0         0         0         0         0         0         0         0         0         0         0         0         0         0         0         0         0         0         0         0         0         0         0         0         0         0         0         0         0         0         0         0         0         0         0         0         0         0         0         0         0         0         0         0         0         0         0         0         0         0         0         0         0         0         0         0         0         0         0         0         0         0         0         0         0         0         0         0         0         0         0         0         0         0         0         0         0         0         0         0         0         0         0         0         0         0         0         0         0         0         0         0         0         0                                                                                                    | NUMBERGE         NUM         NUM         NU                                                                                                    | 0.4            | 6821                                    | *                          | :7/3                     | ⊕য়য়                    | ~                        | 自動中を主に使<br>用される場所(使<br>目のまめ(知)                   | 1504                        |   |   |
| Barting Barting Barting<br>Barting Barting Barting<br>Barting Barting<br>Barting Barting<br>Barting Barting Barting<br>Barting Barting<br>Barting<br>Barting Barting<br>Barting<br>Barting Barting<br>Barting<br>Barting                                                                                                    | Contractions         Doc         Doc         Doc           Contractions         0         0         0         0         0         0         0         0         0         0         0         0         0         0         0         0         0         0         0         0         0         0         0         0         0         0         0         0         0         0         0         0         0         0         0         0         0         0         0         0         0         0         0         0         0         0         0         0         0         0         0         0         0         0         0         0         0         0         0         0         0         0         0         0         0         0         0         0         0         0         0         0         0         0         0         0         0         0         0         0         0         0         0         0         0         0         0         0         0         0         0         0         0         0         0         0         0         0         0                                                                                                    | 711582.6       | TREAL MARK                              | (                          | 07 <b>-</b> 9            | 0.7;H                    | ~                        | BBRANTICS                                        | (19/163=3.F)                |   |   |
|                                                                                                    | 2         3                                                                                                    | 7152.8         |                                         |                            | ກປ<br>5/                 |                          | n./                      | 用される方(記名)<br>・<br>雑聞狭名)の生年<br>日日                 | 250                         |   |   |
| Image: second second                                                                                                    | Image: market in the second second                    | 2 28           | 1身への補償(人身似素)                            |                            |                          |                          |                          | 210<br>新市年課転書と                                   | RU                          |   |   |
| A MARCHARDING         MUTTING         QUE         UIT UNITING         UIT UNITING         UIT UNIT UNITING         UIT UNIT UNITING                                                                                                    | And Mullimeting         NUMP         DEStructure           Standard         Mullimeting         Mullimeting         Mullimeting           Standard         Mullimeting         Mullimeting         Mullimeting           Standard         Mullimeting         Mullimeting         Mullimeting           Standard         Mullimeting         Mullimeting         Mullimeting           Standard         Mullimeting         Mullimeting         Mullimeting         Mullimeting           Standard         Mullimeting         Mullimeting         Mullimeting         Mullimeting         Mullimeting           Standard         Mullimeting         Mullimeting                                                                                                    | ð              | 人身動美術院全部<br>(1名につざ)日                    | 5,0                        | 0075171                  | 5,0005FI                 | ~                        | 記む被保険者は<br>同じ方ですか?                               |                             |   |   |
| 1         1         1         1         1         1         1         1         1         1         1         1         1         1         1         1         1         1         1         1         1         1         1         1         1         1         1         1         1         1         1         1         1         1         1         1         1         1         1         1         1         1         1         1         1         1         1         1         1         1         1         1         1         1         1         1         1         1         1         1         1         1         1         1         1         1         1         1         1         1         1         1         1         1         1         1         1         1         1         1         1         1         1         1         1         1         1         1         1         1         1         1         1         1         1         1         1         1         1         1         1         1         1         1         1         1         1                                                                                                            | 1         1         4/2         3/2           1         1         1/2         3/2           1         1         1/2         3/2           1         1         1/2         3/2           1         1         1/2         3/2           1         1         1/2         3/2           1         1         1/2         3/2           1         1         1/2         3/2           1         1         1/2         3/2           1         1         1/2         3/2           1         1         1/2         3/2           1         1         1/2         3/2           1         1/2         3/2         3/2           1         1/2         3/2         3/2           1         1/2         3/2         3/2           1         1/2         3/2         3/2           1         1/2         3/2         3/2           1         1/2         3/2         3/2           1         1/2         3/2         3/2           1         1/2         3/2         3/2           1         1/2                                                                                                    | 삼              | 身际古人进行过渡的日生                             | 2                          | 079                      | 加万円                      | ~                        | 紀石5月38日28の<br>生年月日                               | 昭16315月<br>25日              |   |   |
| ADMINIPATION         40         50           ADMINIPATION         40         50           ADMINIPATION         40         50           ADMINIPATION         40         50           ADMINIPATION         40         50           ADMINIPATION         40         50           ADMINIPATION         400         500           ADMINIPATION         400         500           ADMINIPATION         400         500           ADMINIPATION         400         500           ADMINIPATION         400         500           ADMINIPATION         400         500           ADMINIPATION         400         500           ADMINIPATION         400         500           ADMINIPATION         500         500           ADMINIPATION         500         500           ADMINIPATION         500         500           ADMINIPATION         500         500           ADMINIPATION         500         500           ADMINIPATION         500         500           ADMINIPATION         500         500           ADMINIPATION         500         500           ADMINIPATION         500                                                                                                    | Participant         Control         Participant           A ADBRTYSTERIAL         Soc.         Soc.                                                                                                    | 55             | 2010184084034                           |                            | b./                      |                          | h.J                      | 通知名年齡各月                                          | 258.01.966                  |   |   |
| Image: Second second second                                                                                                    | Image: A set in a set in a set in                    | 41 A           | 12 MIN # 20172 1                        |                            | si.                      | <u>e.</u>                | ~                        | <b>建始考本人取</b> 定                                  | 45<br>8-1                   |   |   |
| Construction         Construction         Construction           Construction         Construction         Construction         Construction           Construction         Construction         Construction         Construction           Construction         Construction         Construction         Construction           Construction         Construction         Construction         Construction           Construction         Construction         Construction         Construction           Construction         Construction         Construction         Construction         Construction           Construction         Construction         Construction         Construction         Construction           Construction         Construction         Construction         Construction         Construction           Construction         Construction         Construction         Construction         Construction           Construction         Construction         Construction         Construction         Construction           Construction         Construction         Construction         Construction         Construction           Construction         Construction         Construction         Construction         Construction           Construction         Constr                                                                                                    | Image: Control transmitting         Control transmitting         Control transmitting           Image: Control transmitting         Control transmitting         Control transmitting           Image: Control transmitting         Control transmitting         Control transmitting           Image: Control transmitting         Control transmitting         Control transmitting           Image: Control transmitting         Control transmitting         Control transmitting           Image: Control transmitting         Control transmitting         Control transmitting           Image: Control transmitting         Control transmitting         Control transmitting           Image: Control transmitting         Control transmitting         Control transmitting           Image: Control transmitting         Control transmitting         Control transmitting           Image: Control transmitting         Control transmitting         Control transmitting           Image: Control transmitting         Control transmitting         Control transmitting           Image: Control transmitting         Control transmitting         Control transmitting           Image: Control transmitting         Control transmitting         Control transmitting           Image: Control transmitting         Control transmitting         Control transmitting           Image: Control transmitting         Control transmitti                                                                                                    | * 1            | 含制有人历时记录图用特别                            |                            | s.                       | ¢6                       | ~                        | 2882<br>2882                                     | de)                         |   |   |
| Improvementation         Improvementation           Improvementation         August and August and                                                                                                    | Image: Section of the section of the sectio                   | <u>الم</u>     | -                                       | 1.0                        | 00/NFI                   | 1,010.7; FI              | ~                        | □ お見様り乗                                          | N80276                      |   |   |
| CONSTRUCT         CONSTRUCT         CONSTRUCT           CONSTRUCT         CONSTRUCT         CONSTRUCT         CONSTRUCT           CONSTRUCT         CONSTRUCT         CONSTRUCT         CONSTRUCT         CONSTRUCT           CONSTRUCT         CONSTRUCT         CONSTRUCT         CONSTRUCT         CONSTRUCT           CONSTRUCT         CONSTRUCT         CONSTRUCT         CONSTRUCT         CONSTRUCT           CONSTRUCT         CONSTRUCT         CONSTRUCT         CONSTRUCT         CONSTRUCT           CONSTRUCT         CONSTRUCT         CONSTRUCT         CONSTRUCT         CONSTRUCT           CONSTRUCT         CONSTRUCT         CONSTRUCT         CONSTRUCT         CONSTRUCT           CONSTRUCT         CONSTRUCT         CONSTRUCT         CONSTRUCT         CONSTRUCT           CONSTRUCT         CONSTRUCT         CONSTRUCT         CONSTRUCT         CONSTRUCT           CONSTRUCT         CONSTRUCT         CONSTRUCT         CONSTRUCT         CONSTRUCT           CONSTRUCT         CONSTRUCT         CONSTRUCT         CONSTRUCT         CONSTRUCT           CONSTRUCT         CONSTRUCT         CONSTRUCT         CONSTRUCT         CONSTRUCT           CONSTRUCT         CONSTRUCT         CONSTRUCT         CONSTRUCT                                                                                                    | Contraction         Contraction         Contraction           C The Addition (Contraction)         Contraction (Contraction)         Contraction (Contraction)           C The Addition (Contraction)         Contraction (Contraction)         Contraction (Contraction)           C The Addition (Contraction)         Contraction (Contraction)         Contraction (Contraction)           C The Addition (Contraction)         Contraction (Contraction)         Contraction (Contraction)           C The Addition (Contraction)         Contraction (Contraction)         Contraction (Contraction)           C The Addition (Contraction)         Contraction (Contraction)         Contraction (Contraction)           C The Addition (Contraction)         Contraction (Contraction)         Contraction (Contraction)           C The Addition (Contraction)         Contraction (Contraction)         Contraction (Contraction)           C The Addition (Contraction)         Contraction (Contraction)         Contraction (Contraction)           C The Addition (Contraction)         Contraction (Contraction)         Contraction (Contraction)           C The Addition (Contraction)         Contraction (Contraction)         Contraction (Contraction)           C The Addition (Contraction)         Contraction (Contraction)         Contraction (Contraction)           C The Addition (Contraction)         Contre Addition (Contraction)         Contraction)                                                                                                    | *              | 20498346732318<br>204988                |                            | 6909                     |                          |                          |                                                  |                             |   |   |
| CI       0.1       0.1       0.1         CI       0.1       0.1       0.1         CI       0.1       0.1<                                                                                                    | □         □         □         □         □         □         □         □         □         □         □         □         □         □         □         □         □         □         □         □         □         □         □         □         □         □         □         □         □         □         □         □         □         □         □         □         □         □         □         □         □         □         □         □         □         □         □         □         □         □         □         □         □         □         □         □         □         □         □         □         □         □         □         □         □         □         □         □         □         □         □         □         □         □         □         □         □         □         □         □         □         □         □         □         □         □         □         □         □         □         □         □         □         □         □         □         □         □         □         □         □         □         □         □         □         □         □                                                                                                            | 6              | 后事故读展                                   | 1.0-999499                 | 19410043                 | 1.0.988939               | 29mmoner                 |                                                  |                             |   |   |
| Construction                                                                                                    | □         □         □         □         □         □         □         □         □         □         □         □         □         □         □         □         □         □         □         □         □         □         □         □         □         □         □         □         □         □         □         □         □         □         □         □         □         □         □         □         □         □         □         □         □         □         □         □         □         □         □         □         □         □         □         □         □         □         □         □         □         □         □         □         □         □         □         □         □         □         □         □         □         □         □         □         □         □         □         □         □         □         □         □         □         □         □         □         □         □         □         □         □         □         □         □         □         □         □         □         □         □         □         □         □         □         □                                                                                                            | <b>3</b> 28    | 1島への補償(市内保険)                            |                            |                          |                          |                          |                                                  |                             |   |   |
| Image: Section of the section of the sectio                                                                                                    | Image: Constraint of the second of the second of                    | -              | (中国保険の性格)<br>執中との他アーナルーホー               | -                          | 10769                    | -249                     | ×                        |                                                  |                             |   |   |
| Image: Account ()         0.2         0.3           Image: Account ()         0.3         0.4           Image: Account ()         0.4         0.4           Image: Account ()         0.4         0.4           Image:                                                                                                    |                                                                                                    |                | 風・たい巻手への補置                              |                            | n√<br>                   | -                        | N/                       |                                                  |                             |   |   |
| Image: constraint in the constraint in the                                                                                                    | art 201-7000         art 201-7000           art 201-7000         art 201-7000           art 201-7000         art 201-70000           art 201-7000         art 201-70000           art 201-7000         art 201-700000           art 201-70000         art 201-700000000000000000000000000000000000                                                                                                    | -              | 市営事務への論習                                |                            | 5/<br>6J                 |                          | 67<br>67                 |                                                  |                             |   |   |
| Image: second second                                                                                                    | Image: second second                    |                | あて通げへの補助                                |                            | n√                       |                          | NJ                       |                                                  |                             |   |   |
| P                                                                                                    | P         Control Control Contecont Control Control Control Control Control Control Control Co                            | 41             | 内部注闭 🛛                                  | 31                         | 50 <b>H</b>              | 315                      | l/i∺                     |                                                  |                             |   |   |
| No.         No.           VI. Status         3.0         No.           VI. Status         3.0         No.         No.           Status         3.0         No.         No.         No.           Status         3.0         No.         No.         No.         No.           Status         3.0         No.         No.         No.         No.         No.           Status         3.0         No.         No.                                                                                                    | Image: Second Second                    |                |                                         | 0                          | 07873                    | 0-075 P                  | ~                        |                                                  |                             |   |   |
| VT0-040000000000000000000000000000000000                                                                                                    | VT0040000000000000000000000000000000000                                                                                                    | *<br>A         | ■対軍自己負担(4.特許)<br>□                      |                            | ai.                      | 44                       | ~                        |                                                  |                             |   |   |
| March         March           SSG_200000000000000000000000000000000000                                                                                                    | Sec. 2014 (SV Field)         View (SV Field)         View (SV Field)           1         Sec. 2014 (SV Field)         View (SV Field)         View (SV Field)           1         Sec. 2014 (SV Field)         View (SV Field)         View (SV Field)         View (SV Field)           1         Sec. 2014 (SV Field)         View (SV Field)         View (SV Field)         View (SV Field)         View (SV Field)           1         Sec. 2014 (SV Field)         0.0         Sc                                                                                                    | -              | AFFRAMESCALING CO                       |                            | あり<br>6月円                | 89                       | <u>ب</u>                 |                                                  |                             |   |   |
| NUMBER         NUMBER         NUMBER<                                                                                                    | Image         Image         Image <th< td=""><td>-</td><td>101.20000000000000000000000000000000000</td><td></td><td>a.</td><td>(a).</td><td>~</td><td></td><td></td><td></td><td></td></th<>                                                                                                    | -              | 101.20000000000000000000000000000000000 |                            | a.                       | (a).                     | ~                        |                                                  |                             |   |   |
| Re-Attended         Office         Office <thoffice< th=""> <thoffice< th=""> <thoffic< td=""><td>PA-685810         V************************************</td><td>42</td><td>ed eg</td><td></td><td></td><td></td><td>-</td><td></td><td></td><td></td><td></td></thoffic<></thoffice<></thoffice<>                                                                                                    | PA-685810         V************************************                                                                                                    | 42             | ed eg                                   |                            |                          |                          | -                        |                                                  |                             |   |   |
| Image: displaying the set of the set of the                                                                                                    | Market/clasher         Co.         Co.           Anne - State - State - Sta                                                               | fi.            | 本 充用粉的 🖬                                | (1998)201<br>00            | 同時(10日型)<br>8,000円       | 147559.765               | 8 V<br>830 V             |                                                  |                             |   |   |
| 100-412000                                                                                                    | 2004-1430(PW)         **         UZ           111 PSP2.62.0001         Bulk           121 PSP2.62.0001         Bulk           21 PSP2.62.0001         Bulk           21 PSP2.62.0001         Bulk           21 PSP2.62.0001         Bulk           22 PSP2.62.0001         Bulk           22 PSP2.62.0001         Bulk           23 PSP2.62.0001         Bulk           24 PSP2.62.0001         Bulk           25 PSP2.62.0001         Bulk           25 PSP2.6001         Bulk           25 PSP2.60                                                                                                    | 10             | <b>唐-</b> 毗达-非统中的                       |                            | a.                       | 46                       | ~                        |                                                  |                             |   |   |
| CONDINING                                                                                                    | PORBONE                                                                                                    | 93<br>p        | - F352X352X900 0                        |                            | b√                       |                          |                          |                                                  |                             |   |   |
| 2000-0100000000000000000000000000000000                                                                                                    | 2000-07080810         0.         S2.         U           REALMENSION 10         0.         S2.         U           REALMENSION 10         0.         C0.         U           REALMENSION 11         0.         C0.         U           REALMENSION 11         0.         C0.         U           Discontinuo 10         0.         C0.         U           Discontinuo 10         0.         C0.         U           Discontinuo 10         0.         C0.         U           Discontinuo 10         0.         C0.         U           Discontinuo 10         C0.         C0.         U           Discontinuo 10         C0.         C0.         U           Discontinuo 10         C0.         C0.         U           Discontinuo 10         C0.         C0.         U           Discontinuo 10         C0.         C0.         U           Discontinuo 10         C0.         C0.         U           Discontinuo 10         C0.         C0.         U           PORTALINE         C0.         C0.         C0.           PORTALINE         C0.         C0.         C0.           PORTALINE                                                                                                    | a te           | 018429補償                                |                            |                          | · · · ·                  |                          |                                                  |                             |   |   |
| Examplement         O.         E.         O.           Substantiant         0.         C.         O.           Substantiant         125%-4000-0.         C.         O.           Substantiant         125%-4000-0.         C.         O.           Substantiant         125%-4000-0.         C.         O.           Substantiant         1.0000-0.000-0.         O.         O.           Substantiant         1.0000-0.000-0.         O.         O.           Substantiant         1.0000-0.000-0.         O.         O.           Substantiant         1.0000-0.000-0.         O.         O.           Substantiant         1.0000-0.000-0.         O.         O.           Substantiant         1.0000-0.000-0.         O.         O.           Substantiant         1.0000-0.000-0.         O.         O.           Substantiant         1.0000-0.000-0.         O.         O.           Substantiant         1.0000-0.000-0.         O.         O.           Substantiant         1.0000-0.000-0.         O.         O.           Substantiant         1.0000-0.000-0.000-0.         O.         O.           Substantiant         1.0000-0.000-0.000-0.         O.                                                                                                    | Sametrassinging         Or.         Sc.         OV           MLBDLAMMOND         Gr.         Vis         Vis                                                                                                    | 77:09-         | -1542/1389 🚨                            |                            | id.                      | ¢6                       | ~                        |                                                  |                             |   |   |
| Diff         Diff         Diff         Diff           101         101         101         101         101         101         101         101         101         101         101         101         101         101         101         101         101         101         101         101         101         101         101         101         101         101         101         101         101         101         101         101         101         101         101         101         101         101         101         101         101         101         101         101         101         101         101         101         101         101         101         101         101         101         101         101         101         101         101         101         101         101         101         101         101         101         101         101         101         101         101         101         101         101         101         101         101         101         101         101         101         101         101         101         101         101         101         101         101         101         101         101 </td <td>Image: Control of the second second</td> <td>本共福祉<br/>(1)人計グ</td> <td></td> <td></td> <td>ຍ.<br/>ຜ.</td> <td>\$L.</td> <td>¥</td> <td></td> <td></td> <td></td> <td></td> | Image: Control of the second second                   | 本共福祉<br>(1)人計グ |                                         |                            | ຍ.<br>ຜ.                 | \$L.                     | ¥                        |                                                  |                             |   |   |
| 0.         0.         0.         0.         0.         0.         0.         0.         0.         0.         0.         0.         0.         0.         0.         0.         0.         0.         0.         0.         0.         0.         0.         0.         0.         0.         0.         0.         0.         0.         0.         0.         0.         0.         0.         0.         0.         0.         0.         0.         0.         0.         0.         0.         0.         0.         0.         0.         0.         0.         0.         0.         0.         0.         0.         0.         0.         0.         0.         0.         0.         0.         0.         0.         0.         0.         0.         0.         0.         0.         0.         0.         0.         0.         0.         0.         0.         0.         0.         0.         0.         0.         0.         0.         0.         0.         0.         0.         0.         0.         0.         0.         0.         0.         0.         0.         0.         0.         0.         0.         0.         0.<                                                                                                    | 90.         100.         100.         100.         100.         100.         100.         100.         100.         100.         100.         100.         100.         100.         100.         100.         100.         100.         100.         100.         100.         100.         100.         100.         100.         100.         100.         100.         100.         100.         100.         100.         100.         100.         100.         100.         100.         100.         100.         100.         100.         100.         100.         100.         100.         100.         100.         100.         100.         100.         100.         100.         100.         100.         100.         100.         100.         100.         100.         100.         100.         100.         100.         100.         100.         100.         100.         100.         100.         100.         100.         100.         100.         100.         100.         100.         100.         100.         100.         100.         100.         100.         100.         100.         100.         100.         100.         100.         100.         100.         100.         100.                                                                                                    | AUGUAN<br>S銀上了 | 1991                                    | D295                       | ~                        | BS-PR                    | v<br>I≢22_v              |                                                  |                             |   |   |
| Image: Section of the section of the sectio                                                                                                    | ID                                                                                                    |                |                                         |                            | a.                       | 46                       | ~                        |                                                  |                             |   |   |
| вида, сонутура, сонутура, сонуту                                                                                                    | РОТСТ, СООРОНИ, С.В., С. ДОХОСКА (ВСОПРИС<br>51/10) - F - NERVENCE,           100 - F - NERVENCE,           100 - F - NERVENCE,           100 - NERVENCE,           100 - NERVENCE,           100 - NERVENCE,           100 - NERVENCE,           100 - NERVENCE,           100 - NERVENCE,           100 - NERVENCE,           100 - NERVENCE,           100 - NERVENCE,                                                                                                    | Fator          | Hari D                                  | CRUDING<br>States          | の分離を分離される<br>マグレコッドーのです  | 場合においた単何の<br>いたいないであり    | angelage, say            |                                                  |                             |   |   |
| 1-1000-1000-1-1000-1000-1000-000-000-00                                                                                                    | 1000000000000000000000000000000000000                                                                                                    |                |                                         | 明神です。<br>フィフレコー            | の時間またはあた。<br>デールが展示されま   | is. Hitteritor<br>1      | も当社メリジナルイ                |                                                  |                             |   |   |
| 7/2,87.8<br>7/2,57.24.8<br>7/2,57.24.8<br>1015-04<br>1027/24.80.05<br>1027/24.80.05<br>1007/24.80.05<br>1007/24.80.05<br>1007/24.80.05<br>1007/24.80.05<br>100000000000000000000000000000                                                                                                    |                                                                                                    |                |                                         | = \$5204-                  | 5471/0-9-708<br>08.11882 | *特別をご利用いた                | ann.                     |                                                  |                             |   |   |
| PURT-HL         PURT-HL         PURT-HL <t< td=""><td>/私法方法書評  「日本教学・学校」  「日本教学・学校」  「日本教学・学校」  「日本教学・学校」</td><td>17/8</td><td>187 (8)</td><td>+ 20793</td><td>0422日E<br/>/をおけして京へ</td><td>× 20792</td><td>*URE<br/>*URE</td><td></td><td></td><td></td><td></td></t<>                                                                                                    | /私法方法書評  「日本教学・学校」  「日本教学・学校」  「日本教学・学校」  「日本教学・学校」                                                                                                    | 17/8           | 187 (8)                                 | + 20793                    | 0422日E<br>/をおけして京へ       | × 20792                  | *URE<br>*URE             |                                                  |                             |   |   |
|                                                                                                    | 1.500000223800466 1.500000224800426                                                                                                    | /K327          | SIANIR                                  | Effe                       | ar-siti.                 | 西尔根                      | 年一時に                     |                                                  |                             |   |   |
| u Ro u Britomhetizto Cita                                                                                                    |                                                                                                    |                |                                         | · 20793                    | -callucan                | * 20795                  | eanutan                  |                                                  |                             |   |   |
|                                                                                                    | □ gē <u>0</u> 85809#4402¥ē 0 0 0                                                                                                    | □ 要 8          | 日本日本日本日本日本日本日本日本日本日本日本日本日本日本日本日本日本日本日本  | EA9 088                    |                          |                          |                          | •                                                |                             |   |   |
| <ul> <li>A state of the state of the sta</li></ul>                                                                                                    | Compression de 2014 - 2014 Compression de la compression de compression de 2014 - 2014 Compression de compression de comp |                | _                                       | Copyright                  | 0 2114 2110 Source Ju    | eun havennee Inc. All    | ndra marvel.             |                                                  |                             |   |   |

| ブラン名      |                   | <u>おすすめプラン</u> ■<br>補償充実プラン <mark>✓</mark> | フリープラン<br>補償充実プラン ✔ <mark>→ リセット</mark> |
|-----------|-------------------|--------------------------------------------|-----------------------------------------|
|           | 各回保険料             | 10,750円                                    | 10,750円                                 |
| 団体扱       | (参考)一般契約          | 16,140円                                    | 16,140円                                 |
| 年12回<br>払 | こんなにお得            | 5,390円                                     | 5,390円                                  |
|           | ブラン選択?<br>/払込方法選択 | ▼ このブランを選択して次へ                             | ▼ このブランを選択して次へ                          |
|           | 保険料               | 122,630円                                   | 122,630円                                |
| 団体扱       | (参考)一般契約          | 184,480円                                   | 184,480円                                |
| 年一括<br>払  | こんなにお得            | 61,850円                                    | 61,850円                                 |
|           | ブラン選択?<br>/払込方法選択 | ♥ このブランを選択して次へ                             | ■ このブランを選択して次へ                          |

- 支払方法別に保険料が記載さ れています。
- 上から順に、
   団体扱割引30%適用の保険料
   他代理店でご契約いただく場合の一般的な保険料
   それぞれの差額 となります。
- この欄もしくはページ最下部の「このプランを選択して次
   へ」を選択すると、ご希望の補償内容が確定します。

- 補償内容の設定
- 各補償内容の変更も可能です。

| 1 相手の方への補償                  |         |           |  |  |
|-----------------------------|---------|-----------|--|--|
| 対人賠償責任保険金額<br>(1名につき) ?     | 無制限     | 百首花で多無制限  |  |  |
| ☆計 対物賠償責任保険金額<br>(1事故につき) ? | 無制限     | 無制限       |  |  |
| 対物賠償自己負担額?                  | 0万円     | 0万円 🗸     |  |  |
| 被害者救済費用特約 ?                 | あり      | あり        |  |  |
| 对物全損時修理差額費用特約 ?             | あり      | あり        |  |  |
| 2 ご自身への補償(人身傷害)             |         |           |  |  |
| № 人身傷害保険金額<br>(1名につき) ?     | 5,000万円 | 5,000万円 🗸 |  |  |
| 人身傷害入通院定額給付金                | 20万円    | 20万円 🗸    |  |  |
| ご契約の自動車搭乗中の事故への補償           | あり      | あり        |  |  |

- 変更したい箇所のプルダウンを選び、ご希望の補償を選 択してください。
- 変更後は、保険料欄に
   売請算
   ボタンが表示されますので、これを押して保険料を確認してください。
- ご希望のプランが決まりましたら、希望する支払方法の
   このフランを選択して次へを押してください。

- お見積内容の確認
- ご希望のお見積内容が記載されているか、確認してく ださい。
- ページ最下部のボタンから、印刷や入力情報の保存が できます。

| ● 損保ジャパン 自動車保                                                                                                    | 推奨利用         逆         フラウダの厚るボダンは         ・ 推奨利用                                                                                                    |  |  |  |  |  |
|----------------------------------------------------------------------------------------------------|----------------------------------------------------------------------------------------------------|--|--|--|--|--|
| 自動車保険(THE クルマの)                                                                                                    | 自動車保険(THE クルマの保険)のお見積り:お見積り内容の確認                                                                                                    |  |  |  |  |  |
|                                                                                                    |                                                                                                    |  |  |  |  |  |
| お見積り条件                                                                                                    | の設定 お見積り条件の確認 補償内容の設定 お見積り内容の確認                                                                                                    |  |  |  |  |  |
| の見信が結果で確認。<br>お見積り結果は、印刷                                                                                                    | % いことく・1 ハノカキ朝のカキドメまたは 1 トマ担当して知知(への道今へことく 6<br>期することも可能です。なお、お見福・J内容を変更したい場合は「変更」ボタンで修正することもできます。                                                      |  |  |  |  |  |
| お見積り内容                                                                                                    |                                                                                                    |  |  |  |  |  |
| 選択ブラン                                                                                                    | 補償充実ブラン                                                                                                    |  |  |  |  |  |
| 試算日                                                                                                    | 令和2年10月15日                                                                                                    |  |  |  |  |  |
| 団体扱割「率                                                                                                    | 30. 0%                                                                                                    |  |  |  |  |  |
| 勤務先名                                                                                                    | 日本梱包運輸倉庫株式会社                                                                                                    |  |  |  |  |  |
| 現職/退職                                                                                                    | 現職                                                                                                    |  |  |  |  |  |
| 1 運転者の範囲について                                                                                                    | 下                                                                                                    |  |  |  |  |  |
| 運転者年齡条件                                                                                                    | 26歲以上補償                                                                                                    |  |  |  |  |  |
|                                                                                                    |                                                                                                    |  |  |  |  |  |
|                                                                                                    |                                                                                                    |  |  |  |  |  |
|                                                                                                    |                                                                                                    |  |  |  |  |  |
| 4 保険料について                                                                                                    |                                                                                                    |  |  |  |  |  |
| <ol> <li>保珍(料について)</li> <li>取扱代理店</li> </ol>                                                                                      | ニッコンホールディングス株式会社                                                                                                    |  |  |  |  |  |
| <ul> <li>4 保珍会科について</li> <li>取扱代理店</li> <li>団体扱年12回払<br/>(各回保険料)</li> </ul>                                                       | ニッエンホールディングス株式会社<br>10,750円                                                                                                    |  |  |  |  |  |
| <ul> <li>4 保珍(料について)</li> <li>取扱代理店</li> <li>団体扱年12回払<br/>(各回保険料)</li> </ul>                                                      | <ul> <li>ニッエンホールディングス株式会社</li> <li>10,750円</li> <li>ス力情報の保存</li> <li>         ・ 代理店に相談         ・ ご契約手続きへ     </li> </ul>                                |  |  |  |  |  |
| <ul> <li>④ 保耶灸料について</li> <li>取扱代理店</li> <li>団体扱年12回払<br/>(各回保険料)</li> <li>● 変更</li> <li>● 印刷</li> <li>● 同じ</li> </ul>             | ニッゴンホールディングス株式会社<br>10,750円<br>入力情報の保存<br>■ 代理店に相談<br>■ ご契約手続きへ<br>3                                                                                    |  |  |  |  |  |
| <ul> <li>4 保珍会科について</li> <li>取扱代理店</li> <li>団体扱年12回払<br/>(各回保険料)</li> <li>変更</li> <li>2 変更</li> <li>2 印刷</li> <li>2 同じ</li> </ul> | ニッコンホールディングス株式会社<br>10,750円<br>入力情報の保存<br>■ 代理店に相談<br>■ ご契約手続きへ<br>3                                                                                    |  |  |  |  |  |
| <ul> <li></li></ul>                                                                                                    | <ul> <li>ニッエンホールディングス株式会社</li> <li>10,750円</li> <li>ス力情報の保存      <ul> <li>             ・ 代理店に相談             ・ ご契約手続きへ</li> </ul> </li> <li>3</li> </ul> |  |  |  |  |  |
| <ul> <li>4 保険会科について</li> <li>取扱代理店</li> <li>団体扱年12回払、<br/>(各回保険科)</li> <li>● 東更</li> <li>● 印刷</li> <li>● 閉し</li> </ul>            | ニッエンホールディングス株式会社<br>10,750円<br>入力情報の保存<br>▼ 代理店に相談<br>▼ ご契約手続きへ<br>3                                                                                    |  |  |  |  |  |
| <ul> <li>4 保険料について</li> <li>取扱代理店</li> <li>団体扱年12回払<br/>(各回保険料)</li> <li>■</li> <li>■</li> <li>■</li> <li>■</li> <li>■</li> </ul> | □-y=1ンホールディングス株式会社<br>10,750円<br>スカ情報の保存 ■ 代理店に相談 ■ご契約手続きへ<br>る                                                                                         |  |  |  |  |  |

- お見積内容の保存
- お見積内容を保存することができます。メールアドレスとパスワードを設定していただくと、保険会社よりメールが届きます。

| 4 保険料について                                                                                                    |                                                                                                    |   |  |  |  |
|----------------------------------------------------------------------------------------------------|----------------------------------------------------------------------------------------------------|---|--|--|--|
| 取扱代理店                                                                                                    | 取扱代理店         ニッコンホールディングス株式会社                                                                                                    |   |  |  |  |
| 団体扱年12回払<br>(各回保険料)                                                                                                    | 10,750円                                                                                                    |   |  |  |  |
|                                                                                                    | 入力情報の保存<br>■ 代理店に相談<br>■ ご契約手続きへ<br>38                                                                                                 |   |  |  |  |
| ●<br>損保ジャパン 自<br>動車保険(THE クル                                                                                                    | 動車保険保険料お見積りサービス<br>シマの保険)のお見積り:お見積り内容の保存                                                                                               | ŧ |  |  |  |
| 開ありがとうございました。<br>「ご入力いただいた情報を保<br>ついただいた情報を保存さ<br>定のうえ、「保存」ボタンを<br>ど確認メールをお送りしま<br>注意いただきたいこと><br>「に見積内容を保存されてい<br>のバスワードをご指定いた<br>」の見積内容にて上書き保 | 。<br>保存し、次回以降に呼び出すことができます。<br>されたい方は、Eメールアドレスとパスワードを<br>Eクリックしてください。<br>ます。<br>いるお客さまで、同一のメールアドレスかつ<br>ただこいた場合、保存されていた見積内容は、<br>程存します。 |   |  |  |  |
| カ情報の保存<br>Eメールアド<br>Eメールアド<br>※確認のためご<br>パスワード<br>パスワード(                                                                                        | 例:taro@sompo-japan.co.jp<br>ドレス(半角英数字・記号)<br>ドレス(再入力)<br>ご面例ですが再度ご入がださい。<br>(再入力)<br>(用入力)<br>(8文字以内)                                  |   |  |  |  |
| □ 戻る                                                                                                    |                                                                                                    |   |  |  |  |

#### ■ 代理店(保険課)へ相談する

- お見積内容について、保険課へ相談できます。
- 個人情報の取り扱い方針にご同意いただき、次のページでメールアドレス等を記入していただきますと、後日ご連絡させていただきます。

| 4 保険料について             |                                                                          |                               |
|-----------------------|--------------------------------------------------------------------------|-------------------------------|
| 取扱代理店                 | ニッコンホールディングス株式会社                                                         |                               |
| 団体扱年12回払<br>(各回保険料)   | 10,750円                                                                  |                               |
| □ 変更 □ 印刷 ■ 閉じ        | 入力情報の保存  ■ 代理店に相談 ■ ご契約手続 ■                                              | きさへ                           |
|                       |                                                                          |                               |
| ● 損保ジャパン              | · 自動車保險 保險料术員積                                                           | びつ ブラウザの良るボタンは<br>ア利用いたがけません。 |
| 個人情報保護の               | 取扱い方針への同意                                                                | CTIMUTELO & ETO:              |
|                       |                                                                          |                               |
| 個人情報保護の               | 双扱い方針<br>  円いただ/   + 個上標線/2鑑の取扱いて約  日音   プッキギノジ亜がもいけ                     | Et .                          |
| の見積ツ味仔をこれ<br>ご利用の前に必ず | いかっていては、1回人目報はki改のax扱い方すTiclalましていたこく必要がありま<br>以下をご確認ください。               | ку о                          |
| 損保ジャパンの個<br>損保ジャパン    | <b>人情報の取扱い</b><br>ベンは、本お見積りサービスにおいてご入力いただくお客さまの個人情報。                     | を、取扱                          |
| 代理店からす。               | お見積りに関するご連絡を行うために取得・利用し、取扱代理店に提供                                         | を行いま<br>へ                     |
| 詳細につき<br>japan.co     | *ましては、損保ジャパン公式ウェブサイト(https://www.sompo-<br>.jp/)に掲載の個人情報保護宣言をご確認ください。    |                               |
| なお、上記<br>合は、既日        | 2の「個人情報保護の取扱い方針」にご同意いただけず、次の画面に進まネ<br>ここ入力いただいたお見積りに関する情報も破棄されますのでご了承くだネ | れない場<br>さい。                   |
|                       |                                                                          |                               |
|                       |                                                                          | $\sim$                        |
| 的报代理作不通               | 特別の取扱いたことに本地学生で学生                                                        |                               |
| 個人情報的                 | (1975-2012-2017)51<br>(潮に関する基本方針<br>(ブライバシー・ポリシー)                        | ^                             |
| ニッコンオ                 | マールディングス株式会社                                                             |                               |
| 弊社は、1<br>扱うことを        | 副人情報保護の重要性に鑑み、お客様の個人情報を適正に取<br>宣言いたします。                                  |                               |
| (1) 法令<br>弊社に<br>の関連  | 等の遵守<br>t、個人情報の保護に関する法律(個人情報保護法)その他<br>彭会および関係官庁のガイドラインなどを遵守します。         |                               |
| (2) 従業<br>弊社1<br>・指導  | 者教育<br>4、個人情報の取扱いが適正に行われるよう従業者への教育<br>5を徹底します。                           | ,                             |
| () (m )               |                                                                          |                               |
|                       |                                                                          |                               |
|                       |                                                                          |                               |
| □ 戻る                  |                                                                          |                               |

- ご契約手続きへ
- 画面の指示に従い、ページ下部の確認ボタンを押すと ご契約完了となります。
- 記載されている注意事項等をよく読み、お申し込みください。

| 5                                                                                                    |                                                                                                    |                                     |           |  |  |  |  |
|----------------------------------------------------------------------------------------------------|----------------------------------------------------------------------------------------------------|-------------------------------------|-----------|--|--|--|--|
| 4 保険料について                                                                                               |                                                                                                    |                                     |           |  |  |  |  |
| 取扱代理店                                                                                                   | ニッコンホールディングス株式会社                                                                                             |                                     |           |  |  |  |  |
| 団体扱年12回払<br>(各回保険料)                                                                                     | 10,750円                                                                                                    |                                     |           |  |  |  |  |
|                                                                                                    | 入力情報の                                                                                                    | <b>_ _ _ _ _</b>                    | 「契約手続きへ   |  |  |  |  |
|                                                                                                    |                                                                                                    |                                     |           |  |  |  |  |
| 🖸 変更 🖸 印刷 🖸 閉U                                                                                          | ぶる                                                                                                    |                                     |           |  |  |  |  |
|                                                                                                    |                                                                                                    |                                     | <u> </u>  |  |  |  |  |
|                                                                                                    |                                                                                                    | ●推設利用環境                             |           |  |  |  |  |
| ● 損保ジャパン                                                                                                | びつうずの戻るボタンは<br>ご利用いただけません。                                                                                   | * お問い合わせ                            |           |  |  |  |  |
| ご注意事項の確認                                                                                                |                                                                                                    |                                     |           |  |  |  |  |
| /「車検証」「運転免許証」をご用意ください。                                                                                  |                                                                                                    |                                     |           |  |  |  |  |
| 「お申込み手続き」をご選択いただき、ありかとうごさい<br>お申込み手続きは10分程度で完了します。<br>なお、保険料のお支払方法は <b>給与控除</b> どなります。                  | έψ.                                                                                                    |                                     |           |  |  |  |  |
| より中込みの前にご確認いたださたいこと(倉加告知事項)<br>次の告知事項について、該当する場合は目はいうを、該当しない場合は化<br>(1)11はいは満足された場合は、インターをよったはます、ないたわけた | いえ」をご選択くだおい。<br>サム.                                                                                          | _                                   |           |  |  |  |  |
| 他の現存契約(ご契約の自動車を同一とする他の自)<br>過去1年期、保険会社から美濃保険が新また」と経緯                                                    | 5000<br>動車保険契約または共済契約)はありますか?<br>コートは保険契約であるのとされたことはありますか?                                                   |                                     |           |  |  |  |  |
|                                                                                                    | listi Otiliž                                                                                                 |                                     |           |  |  |  |  |
| 「イッターネット申込み」に関する。『注意(次の内容をご確認                                                                           | <b>死だれ</b> い)                                                                                                |                                     |           |  |  |  |  |
| <ol> <li>ご契約者(ご契約手続きをされる方)および記名被</li> <li>す。</li> </ol>                                                 | と保険者(ご契約の自動車を主に使用される方)は、お申込み時点で                                                                              | 日本に居住されている方に限りま                     |           |  |  |  |  |
| 2. お申込みに際して、申込書へのご署名・ご捺印は                                                                               | 必要ありません。お客さまのお申込み操作をもって保険契約申込み                                                                               | の意思表示とします。                          |           |  |  |  |  |
| <ol> <li>ご契約は、「申込受付番号」、「証券番号」が表示。</li> <li>「申込受付番号」、「証券番号」は、お問い合わせり</li> </ol>                          | いたのちに成立します(補償はご契約期間の初日午後4時から開始<br>などの際に必要な番号となりますので必ず控えをおといたさい。また                                            | きされます。)。<br>、損保ジャパンの査によらない通         |           |  |  |  |  |
| <ol> <li>信障害、端末障害などにより、インターネットでの<br/>負いません。</li> <li>お申込み完了後、取扱代理店にて免許証や車検</li> </ol>                   | 累険申込手続きが遅延または不能となったために生じた損害につき<br>証、安全運転寄りを適用した場合は損保ジャパンが提供するカーナ                                             | ましては、損保ジャパンは責任を<br>ビアブリ「ボータブルスマイリング |           |  |  |  |  |
| <ol> <li>ロード」に表示された割り「準画面を確認させてい<br/>確認方法など詳細は、別注取扱代理店よりご連絡</li> </ol>                                  | ンCきます。<br>乳いたしますのでご準備ください。                                                                                   |                                     |           |  |  |  |  |
| お申込み完了後に、前契約以前の適用等級や保<br>ていただきます。入力内容などに誤りがありました                                                        | 検事故の有無などおよび事故発生の際に関係する事項について損:<br>:場合は、ご契約内容の訂正をお願いすることがありますのでご了承                                            | 書保険会社などの間で確認させ<br>ください。             |           |  |  |  |  |
| お申込みに必要な入力項目、個人情報を安全にう<br>7. ぐ対応を行っていますが、万が一、損保ジャパン                                                     | 送受信するために、SSL(暗号化通信)を使用しています。高い精度<br>D <b>責によらない漏えいなどにより生じた損害</b> につきましては、 <mark>損保ジ</mark>                   | でお客さまの個人情報漏えいを防<br>ャパンは責任を負いません。    |           |  |  |  |  |
| ■本サービスをご利用いただくためには、次の二つの個人幣<br>同意いただく必要があります。<br>損保ジャバシの個人情報の取扱い                                        | 権の取扱いに関する事項をご確認のうえ、                                                                                          |                                     |           |  |  |  |  |
| 損保シャハンの個人情報の取扱いについては<br>取扱代理店の個人情報の取扱いならびに訪読方は                                                          | 22<br>#                                                                                                    | • • • • • •                         |           |  |  |  |  |
| 個人情報保護に関する基本方針<br>(ブライバシー・ポリシー                                                                          | .)                                                                                                    | ● 中心:                               | 青寺への者名かぶ印 |  |  |  |  |
| ニッコンホールディングス株式会社<br>弊社は、個人情報保護の重要性に踏み、お客材                                                               | の個人情報を適正に取                                                                                                   | は不                                  | 要です       |  |  |  |  |
| 扱うことを宣言いたします。<br>(1) 法令等の遵守                                                                             |                                                                                                    |                                     |           |  |  |  |  |
|                                                                                                    | (人情報)課題法)での他<br>かなどを遵守します。<br>❤                                                                              | ● お答                                | 様のお甲込み操作を |  |  |  |  |
| 〇同意しない                                                                                                  | ○上記二つの個人情報の取扱いに                                                                                              | ± ~ '                               | てご切約中しいみの |  |  |  |  |
|                                                                                                    |                                                                                                    |                                     | して天間中したのの |  |  |  |  |
|                                                                                                    | ■ 確認                                                                                                    | 意思:                                 | 表示となります。  |  |  |  |  |
| □ 戻る                                                                                                    |                                                                                                    |                                     |           |  |  |  |  |
|                                                                                                    |                                                                                                    |                                     |           |  |  |  |  |
| • tz+aUt                                                                                                | - <u>イについて</u> ・ <u>個人情報保護について</u> ・ <u>数統方計</u><br>2014-2020 Sompo Japan Insurance Inc. All rights reserved |                                     |           |  |  |  |  |
| Copyright 6                                                                                             | aver - nore source rapin monance ns An rights reserves.                                                      |                                     | 1         |  |  |  |  |

# お問い合わせ先

- お困りの際の連絡先はこちら
- ●お見積り内容や補償内容等にご不明な点がございましたら、下記のお問い合わせ先へご連絡ください。

ニッコンホールディングス株式会社 総務部 保険課 TEL:04-2908-2650 FAX:04-2954-3660 MAIL:hokenka@nikkon.co.jp(総務部 保険課)